# Guide Elys PC Se connecter à Elys PC

Date : Décembre 2020

Préparé par : GLCM

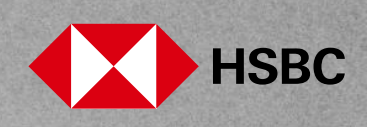

## Sommaire

| I.   | La première connexion à Elys PC avec le Digipass     | 2 |
|------|------------------------------------------------------|---|
| II.  | La connexion à Elys PC au quotidien avec le Digipass | 5 |
| III. | Renouveler mon digipass                              | 6 |

### I. La première connexion à Elys PC avec le Digipass

Connectez-vous sur **www.hsbc.fr**, rubrique Entreprises, « **Se connecter** », « Elys PC », puis saisissez votre identifiant.

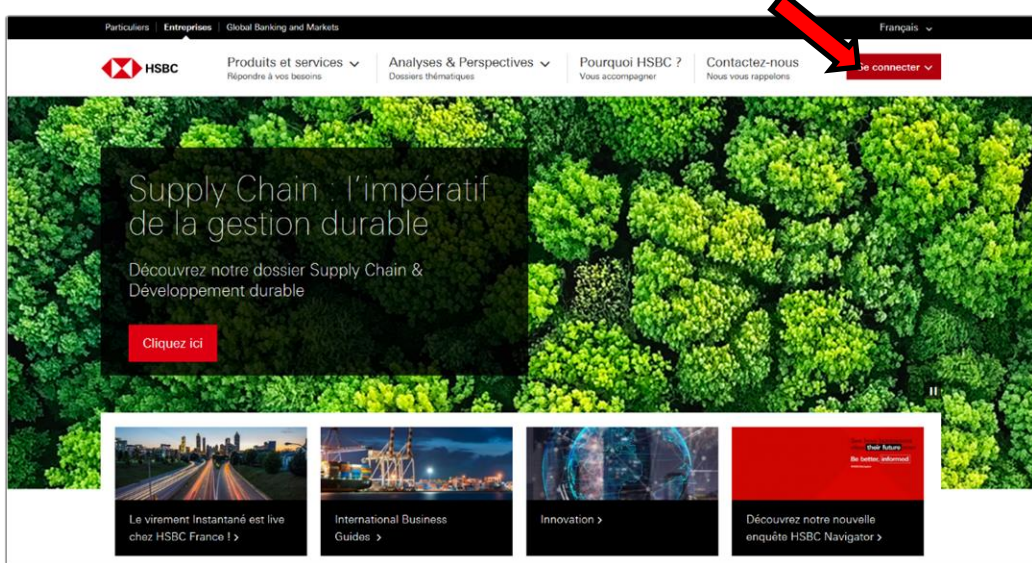

1

#### Veuillez saisir votre identifiant

Please enter your user ID

OK

2 Saisissez sur le clavier virtuel à l'écran le code secret reçu par courrier.

|                                                                                                    | Elys PC Identification                                                                                                    |                                                              |  |
|----------------------------------------------------------------------------------------------------|----------------------------------------------------------------------------------------------------|--------------------------------------------------------------|--|
| HSDC VA                                                                                                    | Votre identifiant :                                                                                                    | Si votre identifiant n'est pas <b>esta de la cliquez ici</b> |  |
| Besoin d'aide ?<br>Appelez HSBC Relations<br>Clients Entreprises au :<br>0810 83 84 85<br>Service 0,05 C / min<br>+ prix appel<br>Aide en ligne > | Identification<br>Cliquez sur les touches du clavier virtuel pour composer vo<br>En cas d'erreur, cliquez sur le bouton Effacer pour recomm<br>Clavier virtuel<br><br>0 3 8 4<br>5 2 7 1 | otre code secret reçu par courrier.<br>nencer.               |  |
|                                                                                                    | Abandonner                                                                                                    | er                                                           |  |

3 Vous devez maintenant créer votre question réponse mémorable. Saisissez votre question mémorable puis sa réponse, confirmez et validez.

| HSBC 🚺                                                                                                    | Elys PC Identification                                                                                                    |
|----------------------------------------------------------------------------------------------------|----------------------------------------------------------------------------------------------------|
| Besoin d'aide ?<br>Appelez HSBC Relations<br>Clients Entreprises au :<br>0810 83 84 85<br>Sende 0 05 61 min | Modifier la question-réponse mémorable<br>Créez votre question-réponse mémorable afin d'assurer une sécurité optimale de votre accès Elys PC.<br>Vous devrez saisir la réponse à chaque connexion. |
| + prix appel                                                                                                | Baleissez votre question mémorable (10 caractères minimum)<br>Question Mémorable Quel animal ?                                                                                                    |
|                                                                                                    | Réponse mémorable Salsissez votre réponse mémorable (d' caractères minimum) Réponse Mémorable                                                                                                    |
|                                                                                                    | Confirmation réponse Confirmez votre léponse mémorable Réponse Mémorable Valider Abandonner                                                                                                    |

4 Vous allez définir un nouveau code secret d'activation du Digipass. Le code actuel est automatiquement renseigné, il vous suffit de définir votre nouveau code secret, le confirmer, puis validez.

| HSBC 🚺                                                                | Elys PC Hontification                                                                                                    |
|-----------------------------------------------------------------------|----------------------------------------------------------------------------------------------------|
| Besoin d'aide ?<br>Appelez HSBC Relations<br>Clients Entreprises au : | Modifier le code secret                                                                                                    |
| 0810 83 84 85<br>Service 0,05 € / min<br>+ prix appel                 | Personnalisez vos accès aux services par téléphone de HBBC Relations Entreprises.<br>Cliquez sur les touches du clavier virtuel pour :<br>- Composer votre nouveau code secret à 5 chiffres<br>- Confirmer votre nouveau code secret                                                                                                    |
| Aide en ligne >                                                       | Clavier virtuel Clavie actue Clavier virtuel Clavie actue Clavier virtuel Clavier virtuel Clavier virtue Clavier virtuel Clavier virtuel Clavi |
|                                                                       | Rotour Effcor Valider                                                                                                    |

5 Suivez la procédure pour définir le code PIN de votre Digipass.

6

Renseignez maintenant le numéro de série inscrit à l'arrière de votre Digipass, votre adresse e-mail puis utilisez votre Digipass pour générer un code à usage unique que vous devrez saisir dans la zone prévue en bas de page et enfin validez.

| HSBC 😱                                                                | Elys PC Identification Enr                                                                                                    | egistrement de votre digipass                                                              |                                                                                      |  |  |
|-----------------------------------------------------------------------|----------------------------------------------------------------------------------------------------|--------------------------------------------------------------------------------------------|--------------------------------------------------------------------------------------|--|--|
|                                                                       |                                                                                                    |                                                                                            |                                                                                      |  |  |
| Besoin d'aide ?<br>Appelez HSBC Relations<br>Clients Entreprises au : | Activer et enregistrer votre Digipass                                                                                                    |                                                                                            |                                                                                      |  |  |
| 0810 83 84 85<br>Service 0,05 € / min<br>+ prix appel                 | Etape 1. Activez votre digipass<br>Sivous avez déjà activé votre Digipass en configurant votre code secret, passez directement à l'étape 2.                                    |                                                                                            |                                                                                      |  |  |
| Démo Digipass >                                                       | 1. Maintonez 🔌 appuyé 2 secondes<br>pour allumer votre Digipass.                                                                                                    | 2. Définissez et saisissez un<br>code confidentiel de 4 à 8 chilfres<br>et cliquez sur O . | 3. Saisissez à nouveau votro<br>code confidentiel.<br>"Bonjour" s'attiche à l'écran. |  |  |
| Aide en ligne >                                                       | Etape 2. Saisissez votre numéro         Le numéro de série se touve au dos des         Saisissez-le dans le chanse ci-dessous.         Numéro de série »         Acresse e-mai | de sôrie et votre adresse e-mai<br>votre Digbass, en bas à gouche.                         |                                                                                      |  |  |
|                                                                       | Si votre Digipass est éteint, maintenez<br>secret<br>1. Votre Digipass allumé, appuyez sur                                                                                     | eppuyé 2 secondes, puis saisissez-w                                                        | stre rede                                                                            |  |  |
|                                                                       | 2. Saisissez dans le champ ci-dessous<br>Code à usage unique*                                                                                                    | le code à usage unique qui s'affiche sur l                                                 | * Information obligateire                                                            |  |  |
|                                                                       | Valider                                                                                                    | Abandonner                                                                                 |                                                                                      |  |  |

7

Cette page confirme le bon enregistrement du Digipass. Vous pouvez à présent vous connecter en toute sécurité à Elys PC.

| HSBC 🕨                                                                | Elys PC Identification Enregistrement de votre digipass                                                                  |
|-----------------------------------------------------------------------|----------------------------------------------------------------------------------------------------|
| Besoin d'aide ?<br>Appelez HSBC Relations<br>Clients Entreprises au : | Enregistrement de votre Digipass                                                                                         |
| 0810 83 84 85<br>Service 0.05 €/min<br>+ prix appel                   | Votre Digipass a bien été enregistré<br>Effectuez des maintenant votre première connexion à Elys PC avec votre Digipass. |
| Démo Digipass ><br>Aide en ligne >                                    | Retour à hsbc.fr                                                                                                    |
|                                                                       |                                                                                                    |
|                                                                       | Mentions Légales   Tarifs   Contact                                                                                      |

### II. La connexion à Elys PC au quotidien avec le Digipass

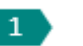

Connectez-vous sur **www.hsbc.fr**, rubrique Entreprises, « **Se connecter** », « Elys PC », puis saisissez votre identifiant.

| rarocollers Chirophisos | Global Banking and Marke                                          | ots                                                                                                    |                              |                                                                                                    | Français 🤟                   |      |
|-------------------------|-------------------------------------------------------------------|----------------------------------------------------------------------------------------------------|------------------------------|----------------------------------------------------------------------------------------------------|------------------------------|------|
| Нѕвс                    | Produits et servic<br>Répondre à vos besoins                      | Analyses & Perspe<br>Dossiers thématiques                                                                                                    | Pourquoi H<br>Vous accompage | SBC ? Contactez-nous<br>Nous vous rappelons                                                                                                    | Se connecter ~               |      |
|                         |                                                                   | A. 73                                                                                                    |                              |                                                                                                    |                              | Sec. |
| Suppl<br>de la g        | y Chain<br>gestion d                                              | l'impératif<br>durable                                                                                                    |                              |                                                                                                    | -).<br>-                     |      |
| Découvrez<br>Développer | notre dossier Su<br>ment durable                                  | pply Chain &                                                                                                    |                              |                                                                                                    |                              | No.  |
| Cliquez ici             |                                                                   | States and a 22                                                                                                    |                              | \$3                                                                                                    |                              |      |
| Le virement Inst        | antané est live                                                   | International Business                                                                                                    | Innovation 5                 | Découvrez r                                                                                                    | Per Mary<br>E sette advanced |      |
|                         | K HBC<br>Suppl<br>de la<br>Découvrez<br>Développer<br>Cliquez ici | Cliquez id<br>Le vierment Instantané est live<br>de vise de la constantané est live<br>de vise de la constantané est live<br>de vise de vise de vi |                              | Poduits et services       Party Barter Services       Pourque H         Reporte a vere bearen       Due et Merranges       Pourque H         Supply Chain L'impératif       Construction       Construction         Découvrez notre dossier Supply Chain & Développement durable       Construction       Construction         Diquez id       Diquez id       Construction       Construction         Découvrez notre dossier Supply Chain & Développement durable       Construction       Construction         Diquez id       Diquez id       Construction       Construction         Découvrez notre dossier Supply Chain & Développement durable       Construction       Construction         Diquez id       Diquez id       Construction       Construction         Découvrez restructional Business<br>Buides 2       Construction       Construction (Construction) |                              |      |

Veuillez saisir votre identifiant Please enter your user ID

ΟK

1 Saisissez votre réponse mémorable.

Maintenez appuyé 2 secondes. Saisissez votre code confidentiel sur le Digipass.

« BONJOUR » s'affiche à l'écran.

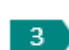

2

Appuyez sur

- un code à usage unique s'affiche,
- saisissez ce code à usage unique dans la zone prévue au bas de l'écran puis validez.

|                                                                                                    | Elys PC Identification                                                                                                    |                                                                                                |  |  |
|----------------------------------------------------------------------------------------------------|----------------------------------------------------------------------------------------------------|------------------------------------------------------------------------------------------------|--|--|
| IDDC VA                                                                                                    | Votre identifiant :                                                                                                    | Si votre identifiant n'est pas <b>e se cliquez ici</b>                                         |  |  |
| Besoin d'aide ?<br>Appelez HSBC Relations<br>Clients Entreprises au :<br>0810 83 84 85<br>Service 0,05 (/min<br>+ prix appel.<br>Demo Drigipass ><br>Aide en ligne > | Identification Etape 1. Réponse mémorable Baisissez votre réponse mémorable à l'aide du c Réponce mémorable Etape 2. Code de sécurité Génémer de 4 d'aide de votre Saisisse de 6 d'aide de votre Saisisse de 6 d'aide de votre Saisisse de sécurité de votre Saisisse de sécurité de sécurité de votre Saisisse de sécurité de sécurité de | lavier de votre ordinateur.<br>Quection cubliée ?<br>e Digipass.<br>bandonner                  |  |  |
|                                                                                                    | Comment générer un code à usage unio<br>Si voire Digipass esi éleirit, maintenez 🎱 appuye<br>confidentiel.<br>1. Voire Digipass allumé, appuyez sur 🔌.<br>2. Saisissez dens le champ et dessus le code à un                                                                                                    | que :<br>5 2 secondes, puis salsissez-voire code<br>sage unique qui s'affiche sur le Digipass. |  |  |

### III. Renouveler mon digipass

1

Connectez-vous sur www.hsbc.fr, rubrique Entreprises, « Se connecter », « Elys PC » :

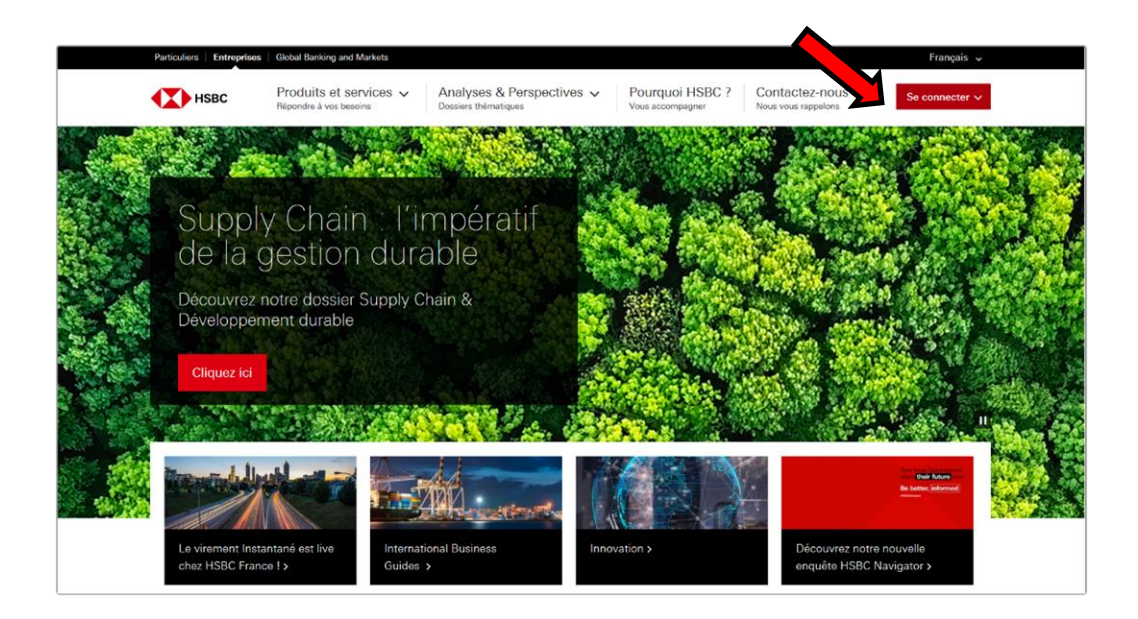

2 Selectionnez «Renouveler mon Digipass».

|              |                                                                | Accéder à vos comptes Connexion                                                                                                    |   |
|--------------|----------------------------------------------------------------|----------------------------------------------------------------------------------------------------|---|
| HSB          | C 🚺                                                            |                                                                                                    |   |
| Cor<br>Log o | nnexion - Elys PC<br>n - Business Internet Banking             |                                                                                                    | _ |
|              | Veuillez saisir votre identifiant<br>Please enter your user ID | Afin de vous accompagner et répondre<br>à l'essentiel de vos questions :<br>Connectez-vous à l'espace dédié :<br>business.hsbc.fr/eb/spc                                                                |   |
|              | Renouveler mon Digipass<br>Autres accès : <u>HSBCner</u>       | Contactez l'équipe d'assistance Elys PC (choix 1) :<br>0810 83 84 85<br>Service 0,05 € / min<br>+ prix appel<br>Du lundi au vendredi de BN30 à 1800<br>Depuis l'étranger, composez le +33 155 68 74 53. |   |
|              | © HSBC France                                                  |                                                                                                    |   |

Une nouvelle page s'affiche. Suivez les instructions indiquées.

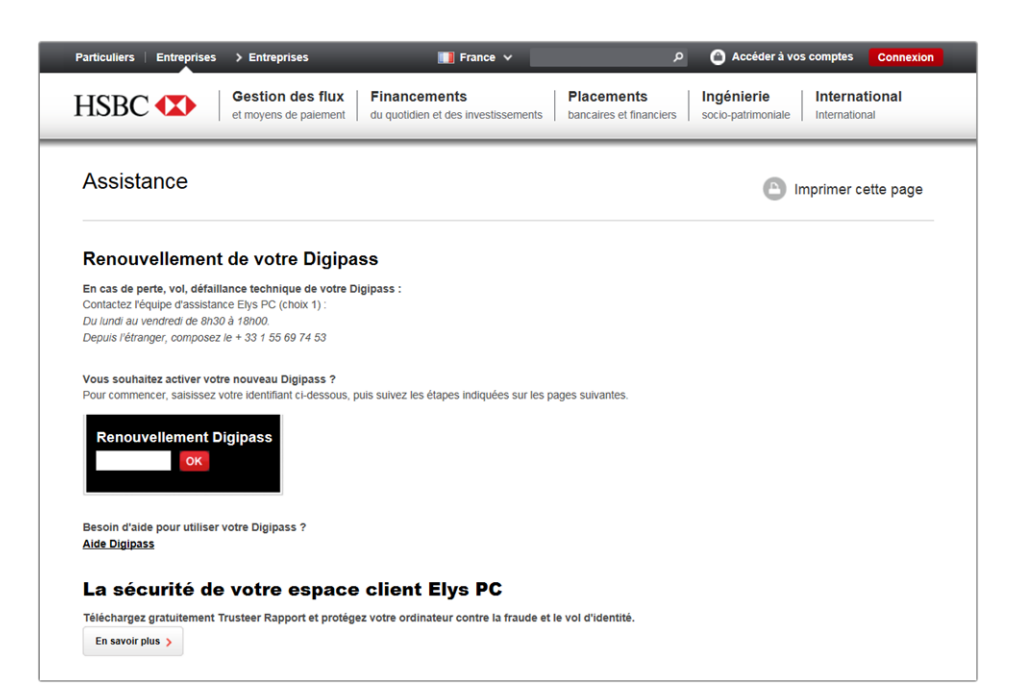